## USER GUIDE FOR PAYMENT THROUGH SBI E-PAY IN GRIPS

## Process Flow – SBIePay Online Payment Process in GRIPS

<u>STEP1:-</u>For making payment through GRIPS, Depositor will visit GRIPS portal page by using the URL <u>https://wbifms.gov.in/GRIPS/</u>and click on Revenue payment

| ← → C ♠ https://wbifms.gov.in/GRIPS/                 |                                                                                                    |                                                                   |                            | ☆ 🔕 9                               |
|------------------------------------------------------|----------------------------------------------------------------------------------------------------|-------------------------------------------------------------------|----------------------------|-------------------------------------|
| 👖 Apps 🔺 Bookmarks 🧀 ISTQB Dumps 👹 Agile Scrum Metho | 🧗 TestNG Annotation 🧃 TestNG Interview                                                                          | / Q 🥖 Selenium Webdrive 🍁 C                                       | anada Employme             | » Other bookmarks                   |
| WEST BENGAL integrated Financial M                   | anagement System                                                                                                | G <b>₹!</b> PS                                                    | Govern                     | e Department<br>ment of West Bengal |
| ABOUT                                                | US V CIRCULARS & GUIDELINE<br>NOTIFICATION V MANU                                                               |                                                                   | SIN                        |                                     |
|                                                      |                                                                                                    |                                                                   | -                          |                                     |
| 8 0.5795 0.4127 0.51 GC                              | overnment Receip                                                                                                | ot Portal System                                                  | m                          |                                     |
| 0783 0,5004 0.4                                      | Portal for e-Payment of State C                                                                                 | Government Revenues)                                              |                            |                                     |
| Master Maintenance                                   | Important Message                                                                                               |                                                                   | Nodal Officers             |                                     |
| 1.525 0.0742 0.1<br>MIS & Reports                    | Depositors are requested to verify the 'Arr<br>details, 'Service' details very carefully at the<br>the payment. | ount',' GRN 'details, 'Bank'<br>the time of final confirmation of | Know your Dept. & Services |                                     |
| List of Authorized Banks                             | Press 'Confirm' button if all details displays<br>input given or 'Cancel' the transaction and                   | ed are correct as per your make a fresh trasnaction.              | Help Desk                  | Abraham                             |
| 1.3576 0.02                                          | Inking of Banks, Debit Card of Banks,<br>Click here for PT E-payment                                            | Credit Card ofBanks.                                              | 13                         | hunge posts hugebuse                |
| 0. 1235 0.1                                          |                                                                                                    |                                                                   | 28                         | and she                             |
| 50% Revenue Pay                                      | ment Challan Reprint                                                                                            | Challan Search Dept. A                                            | kctivities                 | 5 0.50° 1562 0.3.                   |

<u>STEP-2:-</u> Depositor will select Department/Directorate & service from mentioned fields to proceed further

| 📀 Government Receipt Portal System - Google Chrome — 🔲 🔅                                                                                                    |  |  |  |  |  |
|----------------------------------------------------------------------------------------------------|--|--|--|--|--|
| A https://wbifms.gov.in/GRIPS/ValidUser.do                                                                                                    |  |  |  |  |  |
| WEST BENGAL       integrated Financial Management System       G₹!PS       integrated Department         Government of West Bengal                                                          |  |  |  |  |  |
| Payment through GRIPS PORTAL<br>Department/Directorate Easy Search:<br>Select Department/Directorate.** Chief Minister Office<br>Select Service.** Earnest Money Deposite<br>PROCEED CANCEL |  |  |  |  |  |
| Payment of Taxes & Non-taxes Revenue   Reprint of Challan   GRN Status   Search your Challan   Departmental Activities                                                                      |  |  |  |  |  |
| Site Maintaied by Tata Consultancy Services Ltd.                                                                                                    |  |  |  |  |  |

<u>STEP3:-</u>On opening the next page , 'depositors detail' have to be filled up. Payment mode is to be selected as SBI e pay.

| Sovernment Receipt Po | ortal System - Google                                                            | Chrome         |                 |                        |         |               |                     | - 🗆 X                                           |
|-----------------------|----------------------------------------------------------------------------------|----------------|-----------------|------------------------|---------|---------------|---------------------|-------------------------------------------------|
| https://wbifms.go     | v.in/GRIPS/Getpayr                                                               | menttype.do    |                 |                        |         |               |                     |                                                 |
|                       | integrat                                                                         | ted Finan      | cial Man        | agement Syste          | m       | G <b>₹!</b> P | S                   | Finance Department<br>Government of West Bengal |
| Noto:(*)fields are ma | Payments through GRIPS portal<br>Chief Minister Office<br>Earnest Money Deposite |                |                 |                        |         |               |                     |                                                 |
| Depositor's Details   | indatory                                                                         |                |                 |                        |         |               |                     |                                                 |
| Depositor's Name:*    | ABC                                                                              |                | Phone No:       | 7045754925             | _       | Mobile No:*   | 7045754925          |                                                 |
| Address:*             | India                                                                            |                | E-Mail:         | rm7.mb@sbi.co.in       |         |               |                     |                                                 |
| User Type:*           | Contractor                                                                       | ۲              | Tender No:*     | 1234567                |         |               |                     |                                                 |
| Payment Mode:*        | SBlePay                                                                          | ¥              |                 | PR                     | DCEED   | CANCEL        |                     |                                                 |
|                       |                                                                                  |                |                 |                        |         |               |                     |                                                 |
|                       |                                                                                  |                |                 |                        |         |               |                     |                                                 |
|                       |                                                                                  |                |                 |                        |         |               |                     |                                                 |
|                       |                                                                                  |                |                 |                        |         |               |                     |                                                 |
|                       |                                                                                  | Payment of Tax | kes & Non-taxes | Revenue   Reprint of C | Challan | GRN Status    | Search your Chailan | Departmental Activities                         |

<u>STEP4:-</u>On clicking the proceed Tab, Depositor shall require to provide 'challan detail' and 'payment HOA', 'amount. Click on submit button to proceed next

| Government Receipt | Portal System - Google Chrome |               |                   |                   |               |              |           | - | ×    |
|--------------------|-------------------------------|---------------|-------------------|-------------------|---------------|--------------|-----------|---|------|
| https://wbifms.g   | ov.in/GRIPS/Getpaymenttype    | do            |                   |                   |               |              |           |   |      |
| Address:*          | India                         | E-Mail:       | rm7.mb@sbi.co.in  |                   |               |              |           |   |      |
| User Type:*        | Contractor                    | ▼ Tender No:* | 1234567           |                   |               |              |           |   |      |
| Payment Mode:*     | SBIePay                       |               |                   |                   |               |              |           |   |      |
|                    |                               |               | PRO               | CEED CANCEL       |               |              |           |   |      |
| Challan Details—   |                               |               |                   |                   |               |              |           |   |      |
|                    | On Behalf Of:*                | ABC           |                   | In Favo<br>Name): | ur Of(Office  |              |           |   |      |
|                    | Period From :                 | 09/05/2019    | 11(11)            | Period 7          | io :          | 10/05/2019   |           |   |      |
|                    | Remarks:                      |               | 12                |                   |               |              |           |   |      |
|                    |                               |               |                   |                   |               |              |           |   |      |
|                    |                               |               | PAY               | MENT DETAILS      |               |              |           |   | - 11 |
|                    | DEPARTMENT                    | SERVICE TYPE  | HEAD OF ACCOU     | UNT DESCRIPTION   | HEA           | D OF ACCOUNT | AMOUNT[₹] |   | - 11 |
|                    | CMO EMI                       | D             | Earnest Money Dep | osit              | 8443-00-103-0 | 01-07        | 1000      |   | - 11 |
|                    |                               |               |                   |                   | Т             | OTAL AMOUNT: | 1000      |   | - 11 |
|                    |                               |               |                   |                   |               |              |           |   | - 11 |
|                    |                               |               |                   |                   |               |              |           |   | - 11 |
|                    |                               |               |                   |                   |               |              |           |   | - 11 |
|                    |                               |               |                   | NCEL              |               |              |           |   |      |
|                    |                               |               |                   |                   |               |              |           |   |      |

<u>STEP5:-</u>A confirmation page will be opened. For proceeding further depositor has to confirm the page after verifying all the service details displayed on the screen. On clicking on 'Confirm' button, GRIPs will redirect the depositor to the SBIePay Payment Gateway for making payment.

| S Government Receipt Portal System - Google Chrome |                             |                                               |                    | - 0           | × |
|----------------------------------------------------|-----------------------------|-----------------------------------------------|--------------------|---------------|---|
| https://wbifms.gov.in/GRIPS/homeaction.do          |                             |                                               |                    |               |   |
|                                                    |                             |                                               |                    |               | - |
|                                                    | CONFIRM FC                  | LLOWING INFORMATION(confirmpaymentdetailsEMD) |                    |               |   |
|                                                    | Chief Minister Office       |                                               |                    |               |   |
|                                                    |                             | Earnest Money Deposite                        |                    |               |   |
|                                                    | Depositor's Name:*          | ABC                                           |                    |               |   |
|                                                    | Phone No:                   | 7045754925                                    |                    |               |   |
|                                                    | Mobile No:*                 | 7045754925                                    |                    |               |   |
|                                                    | Address:*                   | India                                         |                    |               |   |
|                                                    | E-Mail:                     | rm7.mb@sbi.co.in                              |                    |               |   |
|                                                    | Depositor's Type:           | Contractor                                    |                    |               |   |
|                                                    | Compounding Officer's Name: | ABC                                           |                    |               |   |
|                                                    | Tender No.:                 | 1234567                                       |                    |               |   |
|                                                    | Period From:                | 09/05/2019                                    |                    |               |   |
|                                                    | Period To:                  | 10/05/2019                                    |                    |               |   |
|                                                    | Payment Mode:*              | Online Central Govt. Payment-NEFT/ECS/RTGS    |                    |               |   |
|                                                    | Remarks:                    |                                               |                    |               |   |
|                                                    |                             |                                               | 1                  |               |   |
| Confirm Amount Details                             |                             |                                               |                    |               |   |
| SERVICE TYPE                                       | Tender No.                  | HEAD OF ACCOUNT DESCRIPTION                   | HEAD OF ACCOUNT    | AMOUNT[₹]     |   |
| EMD                                                | 1234567                     | Earnest Money Deposit                         | 8443-00-103-001-07 |               | 3 |
|                                                    |                             |                                               |                    | Total Amount: | 3 |
|                                                    |                             |                                               |                    |               |   |
|                                                    |                             | Back CONFIRM CANCEL                           |                    |               |   |

| Sovernment Receipt Portal System - Google Chrome | - | $\times$ |
|--------------------------------------------------|---|----------|
| https://wbifms.gov.in/GRIPS/confirmdata.do       |   |          |
| GRIPS                                            |   |          |
| (GOVERNMENT RECEIPT PORTAL SYSTEM)               |   |          |
| Payment Details are Saved. Please Select a Bank  |   |          |
| Please Select "SBI ePAY" to Proceed.             |   |          |
| Bank Name                                        |   |          |
| ► SBI ePay                                       |   |          |
|                                                  |   |          |
|                                                  |   |          |
|                                                  |   |          |
|                                                  |   |          |
|                                                  |   |          |
|                                                  |   |          |
|                                                  |   |          |

**<u>STEP6</u>**: Depositors/Tax Payers shall click on "proceed for SBI e pay Payment"

| S Government Receipt Portal System - Google Chrom                                                            | e                                                                                                    |                                                                                                    |                                                            |                                                         | -          |       | $\times$ |
|----------------------------------------------------------------------------------------------------|----------------------------------------------------------------------------------------------------|----------------------------------------------------------------------------------------------------|------------------------------------------------------------|---------------------------------------------------------|------------|-------|----------|
| https://wbifms.gov.in/GRIPS/saveDataAnd                                                                      | RedirectTobank.do                                                                                                    |                                                                                                    |                                                            |                                                         |            |       |          |
|                                                                                                    | (*)Please ca<br>Govt. Reference No(GRN) : 19.                                                                                                    | Chief Minister Office<br>Earnest Money Deposite<br>arry this receipt to bank for counter p:<br>2019200012971858 (Please NOTE | ayment                                                     | re reference)                                           |            |       |          |
| Depositor's Na<br>Mobile No:*<br>E-Mail:<br>Compounding<br>Name:<br>Period From:<br>Payment Mode<br>Remarks: | ABC           7045754925           rm7 mb@sbico in           Officer's           ABC           09/05/2019           Online Central Gort. Payment-NEF | Phone No:<br>Address:*<br>Depositor's Type :<br>Tender No.:<br>Period To:<br>TÆCS:RTGS                                       | 7045754925<br>India<br>Contractor<br>1234567<br>10/05/2019 |                                                         |            |       |          |
|                                                                                                    |                                                                                                    | Payment Details                                                                                                    |                                                            |                                                         |            |       | 4        |
|                                                                                                    |                                                                                                    | PAYMENT DETAILS                                                                                                    |                                                            |                                                         |            |       | 1        |
| SERVICE TYPE                                                                                                 | Tender No.                                                                                                    | HEAD OF ACCOUNT DESC                                                                                                    | RIPTION 7                                                  | HEAD OF ACCOUNT                                         | AMOUNT[    | ₹]    |          |
| EMD                                                                                                    | 1234567                                                                                                    | Earnest Money Deposit                                                                                                    | 5                                                          | 8443-00-103-001-07                                      |            |       | 3        |
|                                                                                                    |                                                                                                    |                                                                                                    |                                                            |                                                         | Total Amou | nt: : | 3        |
| Proceed For SBI EPay_Payment                                                                                 |                                                                                                    | CANCEL                                                                                                    | Do                                                         | Do Not Refresh The Page<br>not Click on The Back Button |            |       |          |

**<u>STEP7</u>**: Depositor shall put the amount on Blank boxes and Press "Confirm".

| S JSP Page - Google Chrome           | S JSP Page - Google Chrome —                                                                                                    |                                  |  |  |  |  |  |  |
|--------------------------------------|----------------------------------------------------------------------------------------------------|----------------------------------|--|--|--|--|--|--|
| https://wbifms.gov.in/GRIPS/goto     | https://wbifms.gov.in/GRIPS/gotobank.do                                                                                                    |                                  |  |  |  |  |  |  |
| WEST BENGAL                          | WIFMS Integrated Financial Management System, West Bengal                                                                                                    |                                  |  |  |  |  |  |  |
| GRN Details                          |                                                                                                    |                                  |  |  |  |  |  |  |
|                                      | Please Don't Close The Browse                                                                                                    | er and Confirm The Below Details |  |  |  |  |  |  |
|                                      | Govt. Reference No (GRN):                                                                                                    | 192019200012971858               |  |  |  |  |  |  |
|                                      | Depositor Name:                                                                                                    | ABC                              |  |  |  |  |  |  |
|                                      | Total Amount:                                                                                                    | Rs.3                             |  |  |  |  |  |  |
|                                      | Bank Name:                                                                                                    | SBI EPay                         |  |  |  |  |  |  |
|                                      | Payment Mode:                                                                                                    | SBI ePay                         |  |  |  |  |  |  |
|                                      | Department Name:                                                                                                    | Chief Minister Office            |  |  |  |  |  |  |
|                                      | Service Name:                                                                                                    | Earnest Money Deposite           |  |  |  |  |  |  |
|                                      | Please re-confirm the Total Pay                                                                                                    | able Amount:                     |  |  |  |  |  |  |
|                                      | Confirm                                                                                                    | cancel                           |  |  |  |  |  |  |
| Note: Depositors a<br>payment. Press | Note: Depositors are requested to verify the 'Amount','GRN' details, 'Bank' details, 'Service' details very carefully at the time of final confirmation of the payment. Press 'Confirm' button if all details displayed are correct as per your input given or 'Cancel' the transaction and make a fresh trasnaction |                                  |  |  |  |  |  |  |

## **Debit / Credit Card Payment**

**Step 8:** Depositor will select the option from the available payment options on the SBIePay page-Debit /credit Card and Internet Banking. On selection of Debit /Credit card option the system will provide fields to enter credentials for authorizing the transaction. After putting card detail and depositor shall click on "Pay Now".

| SBIePay - Google Chrome                                                | sur/Aggregate/Jactellistangliga back button                                                                                                    | - 0 ×                                                                                           |
|------------------------------------------------------------------------|----------------------------------------------------------------------------------------------------|-------------------------------------------------------------------------------------------------|
| • Shitz brink of into a line j index/with blogs/with blogs/with blogs/ | About us Contact us                                                                                                    | Finance Department<br>Government of West Bengal                                                 |
| Payment Details                                                        |                                                                                                    |                                                                                                 |
| Debit/Credit Card      Internet Banking                                | Please enter your card details<br>Card Number<br>4385 8770 1148 1987                                                                                                    | Order Summary<br>Order No.:<br>192019200012971858                                               |
|                                                                        | Expiry Date/Valid Thru         CVV/CVC           April (0.4)         v         2020         v         •••         •••           Name of the card holder         ••••         ••••         ••••         ••••         ••••         ••••         ••••         ••••         ••••         ••••         ••••         ••••         ••••         ••••         ••••         ••••         ••••         ••••         ••••         ••••         ••••         ••••         ••••         ••••         ••••         ••••         ••••         ••••         ••••         ••••         ••••         ••••         ••••         ••••         ••••         ••••         ••••         ••••         ••••         ••••         ••••         ••••         ••••         ••••         ••••         ••••         ••••         ••••         ••••         ••••         ••••         ••••         ••••         ••••         ••••         ••••         ••••         ••••         ••••         ••••         ••••         ••••         ••••         ••••         ••••         ••••         ••••         ••••         ••••         ••••         ••••         ••••         ••••         ••••         ••••         ••••         ••••         ••••         ••••         •••• | Merchant Name:<br>GRIPS Finance Dept West<br>Bengal                                             |
|                                                                        | Test Name Pay Now Cancel                                                                                                    | Amount:         3.00           Processing fee:         0.00 INR           GST:         0.00 INR |
|                                                                        |                                                                                                    | Total: 3.00 INR                                                                                 |
|                                                                        | RosterCard. Werfied by Product Sympastee.                                                                                                    |                                                                                                 |

**Step 9:**,An OTP has been sent to your registered mobile.After entering OTP ,depositor shall press "Next"

| cíti CitiBank Authentication - Google Chrome |               |                                                              |                                                                          | -         |    |
|----------------------------------------------|---------------|--------------------------------------------------------------|--------------------------------------------------------------------------|-----------|----|
| Citigroup Inc. [US]   https://www.citi       | ibank.co.in/A | AcsAuthenticationService/authentication/initial              | te                                                                       |           | 07 |
| i                                            | by VISA       | 09 May 2019 05:02:06                                         |                                                                          | citi      |    |
|                                              |               | Card Number<br>XXXX XXXX XXXX 1908                           | PLEASE AUTHENTICATE THE TRANSACTION USING:<br>OTP<br>(One Time Password) |           |    |
|                                              |               | Merchant<br>wbfims SBIePay                                   | An OTP has been sent to your registered mobile Enter OTP                 |           |    |
|                                              |               | Amount<br>INR 3.00                                           | Click here if you have not received an OTP                               |           |    |
| C                                            | CITIBROUP.COM | Ctigroup Privacy Promise Terr<br>Copyright @ 2015, Citigroup | ns, Conditions, Caveats and small print                                  | Symantec. |    |
|                                              |               |                                                              |                                                                          |           |    |

## **Internet Banking**

| SBlePay - Google Chrome                                   | Please Select                                                                                                    | - 🗆 X                                               |
|-----------------------------------------------------------|----------------------------------------------------------------------------------------------------|-----------------------------------------------------|
| STATE BANK OF INDIA [IN]   https://www.sbiepay.com/secure | Andhra Bank                                                                                                    |                                                     |
| <b>O</b> SBIePay                                          | Andhra Bank - Corporate<br>Axis Bank of Baroda<br>Bank of India<br>Bank of India<br>Bank of Maharashtra<br>Bharat Bank<br>Canara Bank<br>Canara Bank | Finance Department<br>Government of West Bengal     |
| Payment Details                                           | Central Bank of India - Retail                                                                                                    |                                                     |
| Debit/Credit Card                                         | Corporation Bank<br>DCB Bank Personal<br>Dena Bank                                                                                                   | Order Summary                                       |
| Terret Banking                                            | Deutsche Bank<br>Dhanlaxmi Bank-Corporate<br>Dhanlaxmi Bank-Retail                                                                                   | Order No.:<br>192019200012973708                    |
|                                                           | Please Select v                                                                                                    |                                                     |
|                                                           | Pay Now                                                                                                    | Merchant Name:<br>GRIPS Finance Dept West<br>Bengal |
|                                                           | Cance                                                                                                    | Amount: 3.00                                        |
|                                                           |                                                                                                    | Processing fee:                                     |
|                                                           |                                                                                                    | GST:                                                |
|                                                           |                                                                                                    | Total:                                              |
|                                                           |                                                                                                    | know the status of your transaction.                |

On selection of Internet Banking ,a list of banks will be available in dropdown list.

Select the banks from which you want pay and click on "Pay now"

| SBIePay - Google Chrome                             |                                                | - 🗆 ×                                                                 |
|-----------------------------------------------------|------------------------------------------------|-----------------------------------------------------------------------|
| STATE BANK OF INDIA [IN]   https://www.sbiepay.com/ | secure/AggregatorHostedListener#no-back-button |                                                                       |
| <b>©</b> SBIePay                                    | About us Contact us                            | Finance Department<br>Government of West Bengal                       |
| Payment Details                                     |                                                |                                                                       |
| Debit/Credit Card                                   | Popular Banks                                  | Order Summary                                                         |
| 🛅 Internet Banking                                  | All Banks                                      | Order No.:<br>192019200012973708                                      |
|                                                     | HDFC Retail Bank                               |                                                                       |
|                                                     |                                                | Merchant Name:<br>GRIPS Finance Dept West                             |
|                                                     | Pay Now                                        | Bengai                                                                |
|                                                     | Cancel                                         | <b>Amount:</b> 3.00                                                   |
|                                                     |                                                | Processing fee: 0.00 INR                                              |
|                                                     |                                                | GST: 0.00 INR                                                         |
|                                                     |                                                | Total: 3.00 INR                                                       |
|                                                     |                                                | Visit https://www.sbiepay.com to know the status of your transaction. |

Finally it will redirect to your net banking login page of your bank and make payment as usual.

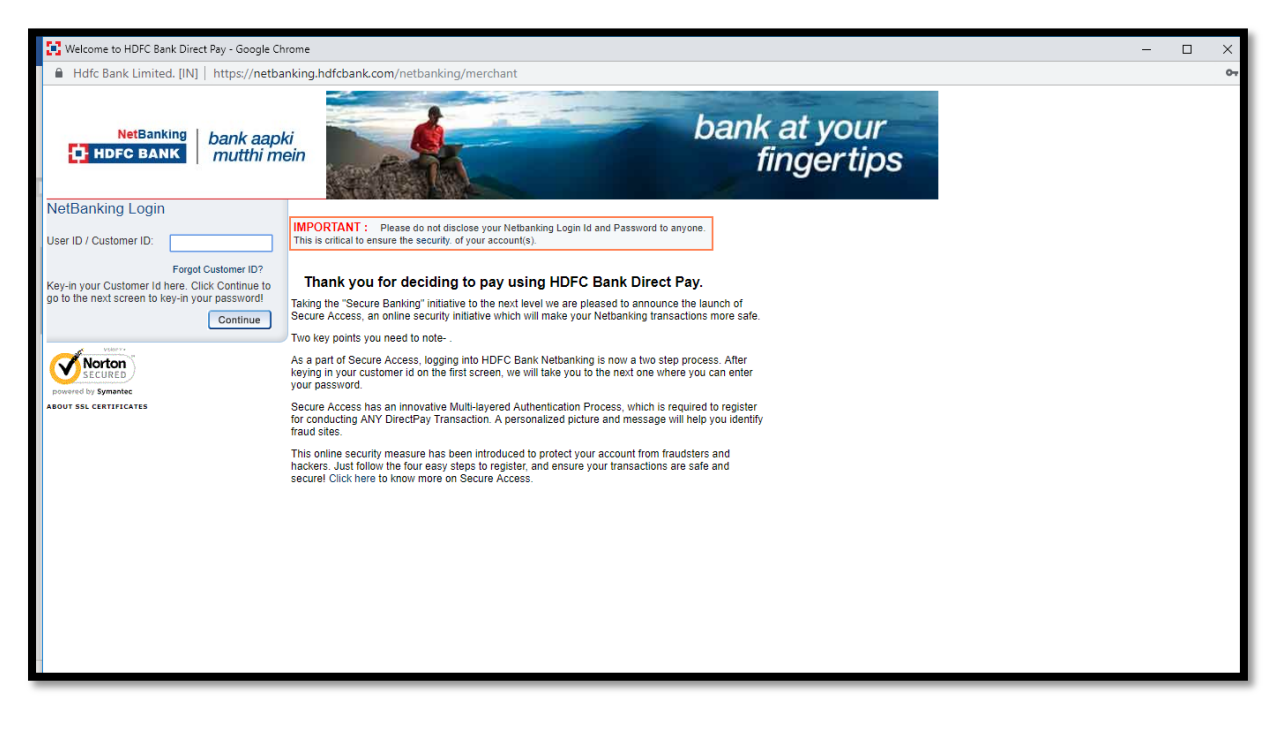